# Tools, Tips, and Workflows Horizontal Accuracy Reporting in LP360 LP360, versions 2014.1 and above

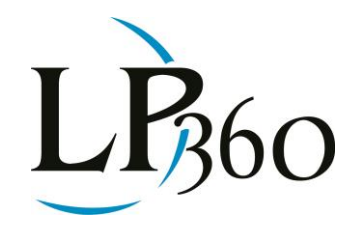

GeoCue Group Support 11/6/2015

In November 2014, the American Society for Photogrammetry and Remote Sensing (ASPRS) released an updated standard, <u>Positional Accuracy Standards for Digital Geospatial Data</u>, to tie together past experience with current industry practice of preparing data, but not plotting the resulting maps. The new standard provides guidelines for calculating both the vertical and the horizontal accuracy. Prior standards include the National Map Accuracy Standards (NMAS), which were developed in 1947, the 1990 ASPRS Accuracy Standards for Large-Scale Maps Standards and 2004 ASPRS Guidelines, Vertical Accuracy Reporting for Lidar Data. None of the previous standards was designed to address the current technologies available for LIDAR, orthoimagery or digital camera mapping. The 2014 ASPRS Standards, were therefore created to help address the new technology. The new standards focus on the higher level of accuracy that are currently available using the latest technology.

A portion of the updated 2014 ASPRS Standards addresses horizontal accuracy. Horizontal accuracy requires a known position (an identifiable marker) that is clearly defined within the data itself. For most airborne LIDAR data, the data is simply not dense enough to get any kind of clear features. Mobile and terrestrial LIDAR data, as well as photogrammetric elevation data and orthoimagery, can be readily used in a horizontal accuracy assessment. While the measurement and reporting of horizontal accuracies for airborne LIDAR data was removed from the final ASPRS Positional Accuracy Standards we have a seen a growing trend in the industry for a measured result as opposed to the estimated accuracy, based upon manufacturer's guidelines and the LIDAR Horizontal Error (Figure 1), that traditionally has accompanied a delivered airborne LIDAR dataset.

#### Horizontal Accuracy Statistics

Horizontal Accuracy is calculated using the root-mean-square-error (RMSE) statistic within the horizontal plane (RMSE<sub>x</sub>, RMSE<sub>y</sub> and RMSE<sub>r</sub>). RMSE (Equation 1) determines how much error exists between two different datasets.

$$RMSE = \sqrt{\frac{1}{N} \sum_{i=1}^{N} (x_i - \hat{x}_i)^2}$$

Equation 1 - Root Mean Square Error

B LP360 Basic Edition
 S LP360 Standard Edition
 U LP360 sUAS Edition
 A LP360 Advanced Edition

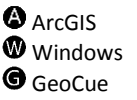

Page **1** of **7** 

QCoherent Software LLC www.LP360.com 256-461-8289 (phone) 256-461-8249 (fax)

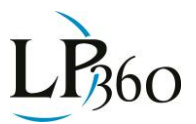

#### Horizontal Airborne LIDAR Accuracy

According to the 2014 ASPRS <u>Positional Accuracy Standards for Digital Geospatial Data</u>, horizontal accuracy for airborne LIDAR data is calculated based off the Global Navigation Satellite System (GNSS), attitude (angular orientation) error (as derived from the INS) and flying altitude. Figure 1 provides a way to estimate the horizontal accuracy for LIDAR datasets, while Table 1 shows potential RMSE<sub>r</sub> values if the radial horizontal positional error of the GNSS is equal to 0.11314m (based on 0.08 m in either X or Y), and the IMU error is 0.00427 degree in roll, pitch and heading<sup>1</sup>.

*Lidar Horizontal Error*  $(RMSE_r) =$ 

$$\sqrt{(GNSS \ positional \ error)^2 + \left(\frac{\tan(IMU \ error)}{0.55894170} x \ flying \ altitude\right)^2}$$

| Altitude (m) | Positional RMSE <sub>r</sub><br>(cm) | Altitude (m) | Positional RMSEr<br>(cm) |
|--------------|--------------------------------------|--------------|--------------------------|
| 500          | 13.1                                 | 3,000        | 41.6                     |
| 1,000        | 17.5                                 | 3,500        | 48.0                     |
| 1,500        | 23.0                                 | 4,000        | 54.5                     |
| 2,000        | 29.0                                 | 4,500        | 61.1                     |
| 2,500        | 35.2                                 | 5,000        | 67.6                     |

Figure 1 - Airborne LIDAR Horizontal Accuracy

Table 1 - Expected Horizontal Errors (RMSE<sub>r</sub>) for LIDAR Data in Terms of Flying Altitude

#### Horizontal Accuracy for Geospatial Data

In order to determine horizontal accuracy for any data type, surveyed control points need to be collected in a manner to be visible within the provided dataset. Visible control could include: a painted ground marker (Figure 2), a large road arrow (Figure 3), painted cross walk lines (Figure 4), or any other identifiable and easily measured feature.

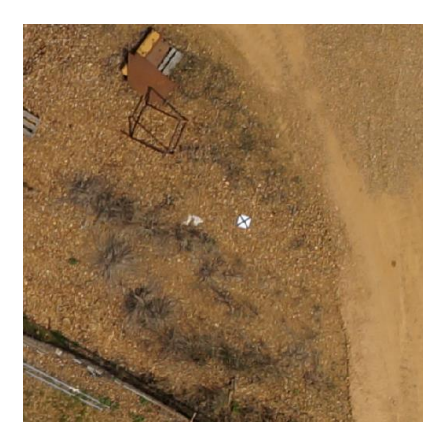

Figure 2 - Painted Ground Marker

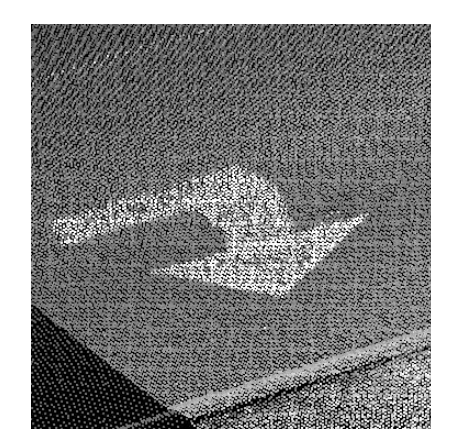

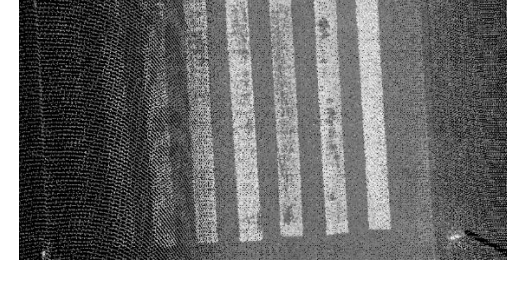

Figure 3 - Painted Road Arrow

Figure 4 - Painted Cross Walk Lines

<sup>1</sup> (American Society for Photogrammetry and Remote Sensing, 2014) **GeoCue Group Support** Page **2** of **7** 11/6/2015

### Tools, Tips, and Workflows Horizontal Accuracy Reporting in LP360 LP360, versions 2014.1 and above

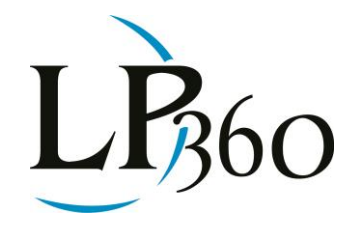

The identifiable markers and the surveyed control are used in conjunction to determine the horizontal accuracy of the data. Table 2 comes from the 2014 ASPRS <u>Positional Accuracy Standards for Digital</u> <u>Geospatial Data</u> and specifies the horizontal accuracy standards for digital data: digital orthoimagery, digital planimetric data and scaled planimetric maps. The updated standard defines the horizontal accuracy with respect to RMSE<sub>x</sub> and RMSE<sub>y</sub> whereas the legacy standards used numerical ranks for accuracy classes that were tied to the map scale. For example: Class 1, Class 2, etc.

| Horizontal<br>Accuracy<br>Class | A                    | Orthoimagery     |                        |                   |  |
|---------------------------------|----------------------|------------------|------------------------|-------------------|--|
|                                 |                      |                  | Horizontal Accuracy at | Mosaic            |  |
|                                 | RMSEx and RMSEy (cm) | RMSEr (cm)       | 95% Confidence Level   | Seamline Mismatch |  |
|                                 |                      |                  | (cm)                   | (cm)              |  |
| <i>X</i> -cm                    | ≤X                   | ≤1.414* <i>X</i> | ≤2.448* <i>X</i>       | ≤2* <i>X</i>      |  |

Table 2 – Horizontal Accuracy Standards for Geospatial Data

#### **Relative Horizontal Accuracy**

Prior to determining absolute horizontal accuracy, it is necessary to verify relative horizontal accuracy. If the difference between the images is too high then determining overall horizontal accuracy is going to be mute. The relative accuracy is assessed determining the orthoimage mosaic seamline mismatch value (Table 3). Introduced in LP360 version 2014.1 was an option within the Control Report dialog to measure and determine the horizontal accuracy. Measure Mode is an interactive tool, which allows a user to specify where the control point is located within the visible dataset.

- 1. Load the rectified orthoimagery and LIDAR data into LP360
- 2. Locate an overlap area between two images
- 3. Use LP360's Point Cloud Task to create a new Conflation task
  - a. Use Tool Geometry to create new check points
  - b. Conflation Method Summarize Z using Surface Z value
  - c. Specify an output location that will be appended, to allow for the collection of multiple samples
- 4. Select two images with overlapping areas and turn off one of the images
- 5. In the currently active image identify known features, such as intersections between sidewalks and driveways Figure 5, and place a "check point" at that known location
- 6. Unload the active image and load the overlapping image
- 7. Open the Control Report Dialog
- 8. Specify Z Probe Location to be from Measured X,Y
- 9. Select Measure Mode to invoke the measure mode and specify within the image the measured location of the "check point"
- 10. The XYZ information is then determined by the program and displayed within the Control Points dialog (Figure 6)
- 11. Repeat across the project area including frame to frame and line to line assessments
- B LP360 Basic Edition S LP360 Standard Edition

ArcGIS Windows GeoCue

LP360 sUAS Edition
 LP360 Advanced Edition

Page **3** of **7** 

QCoherent Software LLC www.LP360.com 256-461-8289 (phone) 256-461-8249 (fax)

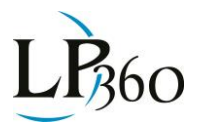

The planimetric statistics will be used to determine the maximum orthoimage mosaic seamline based upon the accuracy class of the data as determined by the 2014 ASPRS <u>Positional Accuracy</u> <u>Standards for Digital Geospatial Data</u> (Table 3).

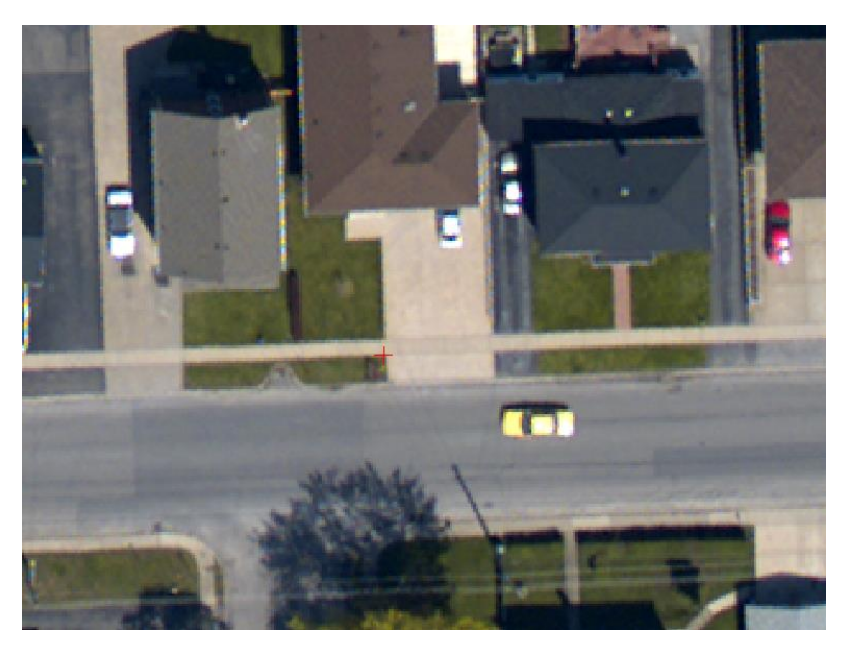

Figure 5 - Check Point Intersection of Sidewalk and Driveway

| LP36              | i0 Cont                                                                                                    | rol Points | Repo     | ort        |                 |                         |                   |              |                 |                                      |                                |                  | -          |        |
|-------------------|----------------------------------------------------------------------------------------------------|------------|----------|------------|-----------------|-------------------------|-------------------|--------------|-----------------|--------------------------------------|--------------------------------|------------------|------------|--------|
| Meth              | e<br>hod:                                                                                                    | Triangula  | ation (T | TIN)       | •               | ]<br>                   | - North           | Source Poin  | its             |                                      |                                |                  |            | ?      |
|                   |                                                                                                    |            |          |            |                 | C Control >             | dX,Y              | Calculate I  | DZ              |                                      |                                |                  |            |        |
| - Control<br>Quic | I / Chec<br>:k Set:                                                                                                    | k Points-  | •        | Unic       | que Name Field: | FID                     | •                 | Measure M    | ode Po<br>Po    | ints that exceed<br>ints that exceed | d limits of 9<br>d limits of 9 | 0% CI<br>5% CI   | Precision: | 3      |
| 1                 | Name                                                                                                    | Descript   | tion     | Туре       | Control X       | Control Y               | Control Z         | Measured X   | Measured Y      | Surface Z                            | Z Loc                          | DeltaX           | Delta Y    | D      |
| <b>1</b> 0        | )                                                                                                    |            |          |            | 655095.211      | 4772928.223             | 154.626           | 655095.217   | 4772927.961     | 154.617                              | Meas                           | -0.006           | 0.262      | 0.:    |
| 1                 |                                                                                                    |            |          |            | 655269.611      | 4772928.425             | 155.264           | 655269.760   | 4772928.199     | 155.259                              | Meas                           | -0.149           | 0.226      | 0.:    |
| 2                 | 2                                                                                                    |            |          |            | 655164.006      | 4772778.414             | 158,969           | 655164.036   | 4772778.271     | 158.968                              | Meas                           | -0.030           | 0.143      | 0.1    |
|                   | )                                                                                                    |            |          |            | 655082.816      | 4772826 781             | 157,500           | 655082 822   | 4772826.959     | 157,510                              | Meas                           | -0.004           | 0.175      |        |
| Statisti          | cal Sum<br>ontal                                                                                                    | mary       |          |            |                 |                         | III               |              |                 |                                      | Vertica                        | al               |            | •      |
| In                | nage La                                                                                                    | yer: Rast  | er Lay   | er_1       |                 | <ul> <li>Ave</li> </ul> | erage Pixel Size: | 0.200        |                 |                                      | Mean                           | Error *:         |            | 0.003  |
| _×−               |                                                                                                    |            |          |            | Y               |                         |                   | Planimetric  |                 |                                      | Error F                        | lange:           | [-0.009, 0 | 0.009] |
| Mea               | in Error '                                                                                                    | :          |          | -0.04      | 19 Mean Err     | or *:                   | 0.126             | Mean Error   | ×.              | 0.209                                | Skew:                          |                  |            | D.793  |
| Error             | r Range                                                                                                    |            | [-0.1    | 149, -0.00 | 6] Error Rar    | ige:                    | [-0.179, 0.262]   | Error Range  | e: [l           | 0.146, 0.271]                        | RMSE                           | :                |            | 0.007  |
| Ske               | W:                                                                                                    |            |          | -1.00      | 3 Skew:         |                         | -1.125            | Skew:        |                 | 0.156                                | Vertica                        | al Accuracy Cla  | BSS:       | 0.01   |
| RMS               | SE:                                                                                                    |            |          | 0.07       | 2 RMSE:         |                         | 0.202             | RMSE:        |                 | 0.215                                | Min Co                         | ontour Interval: |            | 0.03   |
| XAc               | ccuracy                                                                                                    | Class:     |          |            | 0 Y Accura      | icy Class:              | 1                 | Horizontal / | Accuracy Class: | 1                                    |                                |                  |            |        |
| - Point<br>Horizo | Point Counts       * The Mean Error exceeds 25% of the RMSE. Further investigation of the error values         Horizontal Measured:       5         is recommended to determine if the errors follow a normal error distribution. |            |          |            |                 |                         |                   |              |                 |                                      |                                |                  |            |        |
| With              | ai Meas<br>neld:                                                                                                    | urea:      |          | 0 of       | 5               |                         |                   |              |                 |                                      | View [                         | Disclaimer       | Export R   | eport  |
| н                 | lelp                                                                                                    |            |          |            |                 |                         |                   |              |                 |                                      |                                | OK               | Car        | ncel   |

Figure 6 - Measured XY and Statistical Summary

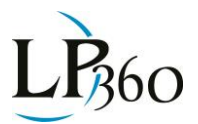

#### Absolute Horizontal Accuracy in LP360

The Measure Mode can also be used to determine absolute horizontal accuracy.

- 1. Load the digital geospatial data and surveyed control into LP360
- 2. Open the Control Report dialog
- 3. Select Measure Mode to invoke the measurement mode, which involves a single left-click on the image or LIDAR data (Figure 7)
- 4. The XYZ information is then determined by the program and displayed within the Control Points dialog (Figure 8).

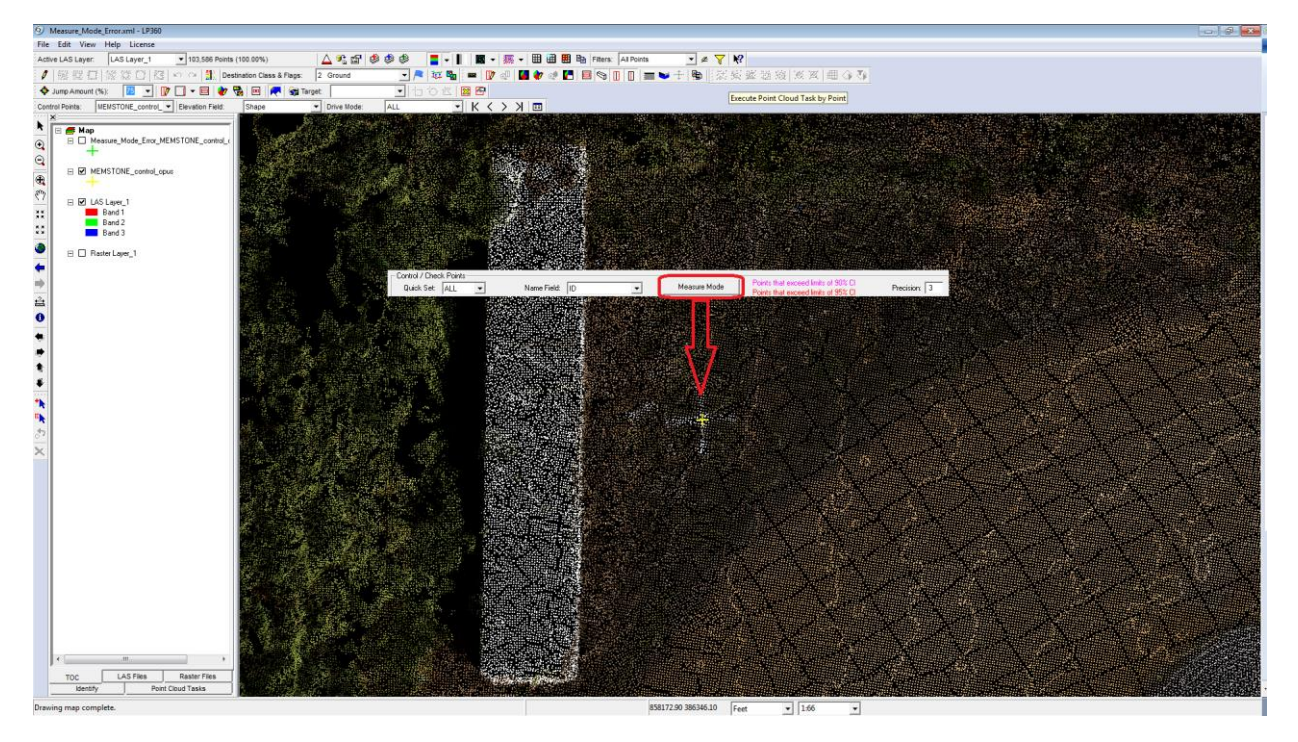

Figure 7 - Measure Mode Tool in LP360

| ⊢C¢ | Control / Check Points |             |     |             |            |           |            |            |                                    |                                  |        |         |          |        |              |
|-----|------------------------|-------------|-----|-------------|------------|-----------|------------|------------|------------------------------------|----------------------------------|--------|---------|----------|--------|--------------|
|     | Quick Set:             | ALL 🔻       |     | Name Field: | ID         | •         | Measure M  | ode Po     | ints that excee<br>ints that excee | d limits of 90<br>d limits of 95 | 5% CI  |         |          |        | Precision: 3 |
|     | Name                   | Description | T 🛎 | Control X   | Control Y  | Control Z | Measured×  | Measured Y | Surface Z                          | Z Loc                            | DeltaX | Delta Y | Delta XY | DeltaZ |              |
| ₽   | 10                     |             | FC  | 858165.760  | 386319.533 | 364.045   | 858165.744 | 386319.554 | 364.064                            | Meas                             | 0.016  | -0.021  | 0.026    | -0.019 |              |
| ₽   | 11                     |             | FC  | 858864.423  | 386246.675 | 358.184   | 858864.413 | 386246.678 | 358.127                            | Meas                             | 0.010  | -0.003  | 0.011    | 0.057  |              |
|     | 12                     |             | FC  | 858847.166  | 385922.431 | 356.950   | 858847.120 | 385922.452 | 356.899                            | Meas                             | 0.047  | -0.021  | 0.051    | 0.051  |              |
|     | 13                     |             | FC  | 859057.448  | 385422.155 | 369.736   | 859057.432 | 385422.165 | 369.715                            | Meas                             | 0.016  | -0.010  | 0.019    | 0.021  |              |
|     | 14                     |             | FC  | 858521.758  | 385640.820 | 357.857   | 858521.773 | 385640.778 | 357.854                            | Meas                             | -0.016 | 0.042   | 0.044    | 0.002  |              |
|     | 16                     |             | FC  | 858753.624  | 385090.079 | 360.984   | 858753.608 | 385090.079 | 360.985                            | Meas                             | 0.016  | 0.000   | 0.016    | -0.001 |              |
| ₽   | 17                     |             | FC  | 858201.154  | 385260.977 | 361.421   | 858201.160 | 385260.967 | 361.389                            | Meas                             | -0.005 | 0.010   | 0.012    | 0.032  |              |
| ₽   | 18                     |             | FC  | 858193.526  | 385708.975 | 358.851   | 858193.562 | 385708.985 | 358.903                            | Meas                             | -0.036 | -0.010  | 0.038    | -0.052 |              |
| ₽   | 19                     |             | FC  | 858371.624  | 385920.084 | 360.135   | 858371.661 | 385920.094 | 360.106                            | Meas                             | -0.036 | -0.010  | 0.038    | 0.029  |              |
| ₽   | 3                      |             | FK  | 858337.969  | 386255.801 | 362.417   | 858337.985 | 386255.801 | 362.367                            | Meas                             | -0.016 | 0.000   | 0.016    | 0.050  |              |
| ∎   | 15                     |             | FK  | 858641.019  | 385344.482 | 354.761   | 858640.993 | 385344.461 | 354.629                            | Meas                             | 0.026  | 0.021   | 0.033    | 0.131  |              |
|     |                        |             |     |             |            |           |            |            |                                    |                                  |        |         |          |        |              |
|     |                        |             |     |             |            |           |            |            |                                    |                                  |        |         |          |        |              |

Figure 8 - Measure Mode Collected XYZ Values in Control Report Dialog

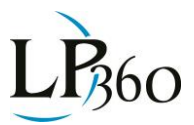

| - Statistica   | al Summary<br>Ital |                 |                       |                       |                     |                               | _ Vertical               |                        |
|----------------|--------------------|-----------------|-----------------------|-----------------------|---------------------|-------------------------------|--------------------------|------------------------|
| lma            | age Layer: Raste   | er Layer_1      | •                     | Average Pixel Size:   | Mean Error *:       | 0.027                         |                          |                        |
| <sub>□</sub> × |                    |                 | _Y                    |                       | Planimetric         |                               | Error Range:             | [-0.052, 0.131]        |
| Mean           | Error:             | 0.002           | Mean Error:           | -0.000                | Mean Error *:       | 0.028                         | Skew:                    | 0.494                  |
| Error F        | Range:             | [-0.036, 0.047] | Error Range:          | [-0.021, 0.042]       | Error Range:        | [0.011, 0.051]                | RMSE:                    | 0.053                  |
| Skew           | :                  | -0.053          | Skew:                 | 0.980                 | Skew:               | 0.268                         | Vertical Accuracy Class: | 0.06                   |
| RMSE           | :<br>:             | 0.025           | RMSE:                 | 0.018                 | RMSE:               | 0.031                         | Min Contour Interval:    | 0.18                   |
| XAcc           | uracy Class:       | 0               | Y Accuracy Class:     | 0                     | Horizontal Accur    | acy Class: 0                  |                          |                        |
| Point C        | ounts              |                 | * The Mean Frror e    | exceeds 25% of the BN | ASE Eurther investi | nation of the error values is | recommended to determine | if the errors follow . |
| Horizor        | ntal Measured:     | 11              | normal error distribu | ution.                |                     |                               |                          |                        |
| Vertica        | l Measured:        | 11              |                       |                       |                     |                               |                          |                        |
| Withhe         | łd:                | 0 of 11         |                       |                       |                     |                               |                          |                        |

Figure 9 - Horizontal and Vertical Statistical Summaries

The statistical summary information is located in the lower pane of the Control Report Dialog (Figure 9). Export this information to a text file using the Export Report button for incorporation into your final project report.

Note: When using LP360 for Standalone, the Image Layer and Average Pixel Size is automatically selected for the user. If using LP360 for ArcGIS, this information will need to be populated by the user.

The horizontal accuracy consists of three separate statistics: X, Y and Planimetric. Each set contains five different statistics: Mean Error, Error Range, Skew, RMSE and Accuracy Class.

- **Mean Error** is equal to the sum of the vertical errors divided by the number of errors.
- **Error Range** is the minimum and maximum vertical error used in the calculation of the mean error.
- Skew is the measure of the symmetry in the error distribution.
- **RMSE** is the root mean square error for the compared data points calculated using Equation 1.
- Accuracy Class is the Horizontal Accuracy Class for RMSE<sub>x</sub>, RMSE<sub>y</sub> or RMSE<sub>r</sub> in cm based upon the 2014 ASPRS <u>Positional Accuracy Standards for Digital Geospatial Data</u> (Table 3).

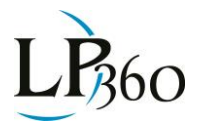

| Horizontal<br>Accuracy Class<br>RMSE <sub>x</sub> and RMSE <sub>y</sub><br>(cm) | RMSE <sub>r</sub><br>(cm) | Orthoimage<br>Mosaic Seamline<br>Maximum<br>Mismatch (cm) | Horizontal<br>Accuracy at the 95%<br>Confidence<br>Level (cm) |
|---------------------------------------------------------------------------------|---------------------------|-----------------------------------------------------------|---------------------------------------------------------------|
| 0.63                                                                            | 0.9                       | 1.3                                                       | 1.5                                                           |
| 1.25                                                                            | 1.8                       | 2.5                                                       | 3.1                                                           |
| 2.50                                                                            | 3.5                       | 5.0                                                       | 6.1                                                           |
| 5.00                                                                            | 7.1                       | 10.0                                                      | 12.2                                                          |
| 7.50                                                                            | 10.6                      | 15.0                                                      | 18.4                                                          |
| 10.00                                                                           | 14.1                      | 20.0                                                      | 24.5                                                          |
| 12.50                                                                           | 17.7                      | 25.0                                                      | 30.6                                                          |
| 15.00                                                                           | 21.2                      | 30.0                                                      | 36.7                                                          |
| 17.50                                                                           | 24.7                      | 35.0                                                      | 42.8                                                          |
| 20.00                                                                           | 28.3                      | 40.0                                                      | 49.0                                                          |
| 22.50                                                                           | 31.8                      | 45.0                                                      | 55.1                                                          |
| 25.00                                                                           | 35.4                      | 50.0                                                      | 61.2                                                          |

Table 3 - Common Horizontal Accuracy Classes According to the 2014 ASPRS Specifications

#### Conclusion

Horizontal Accuracy for digital geospatial data has differed over the years. The latest specification put forth by the ASPRS provides new guidelines for horizontal accuracy based upon the latest technologies. LP360's Control Report can be used to determine the horizontal accuracies using the Measure Mode Tool located within. For additional information concerning measuring and reporting of horizontal accuracy in LP360 please contact the LP360 Support Team at <a href="support@lp360.com">support@lp360.com</a>.